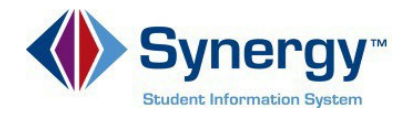

## URL Change for ParentVUE app

The following are directions for changing the URL linked to the ParentVUE app. Please follow carefully. For parents that have not activated their ParentVUE accounts it is recommended you first activate your account on a web browser. Here is the URL to the portal <u>https://VA-ARL-PSV.edupoint.com</u>

- 1. Open **ParentVUE app** on your mobile device.
- If you are not linked to the correct URL you may receive an error similar to the snapshot on the right.
- 3. Click OK

4. Locate and select the **Settings** icon on the ParentVUE screen.

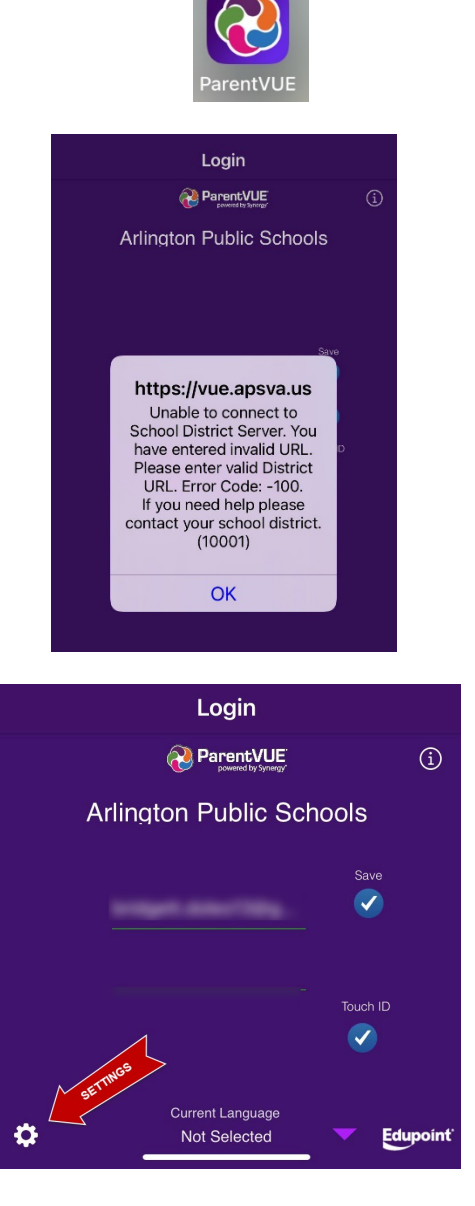

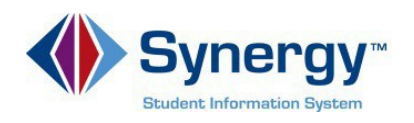

## ParentVUE

- If you do not see the new district URL <u>https://VA-ARL-PSV.edupoint.com</u> as your current URL link then select the button Add another district URL
- If you have locator services <u>turned on and you are</u> <u>currently near Arlington</u> the district URL will be automatically located and will be listed. Select the Arlington Public Schools district URL from the list.

## OR

- If you do not see the new APS <u>district URL listed</u>, type 22207 in the Zip Code field.
- 8. Select Search
- 9. Select the Arlington Public Schools district URL.
- After selecting the URL, Click
  Yes to the message and proceed to login.

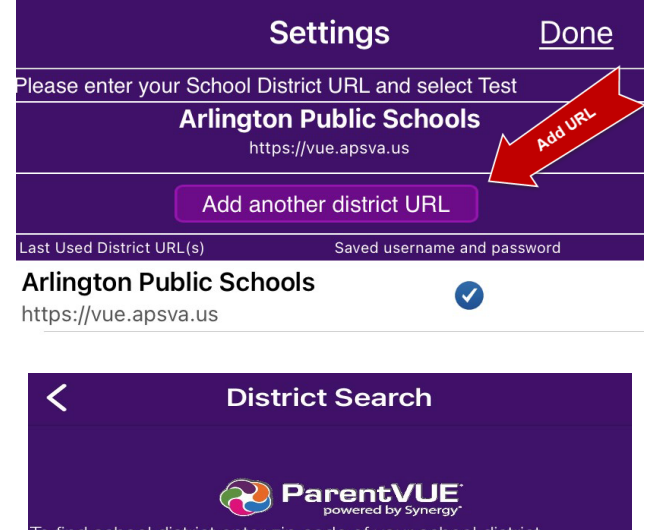

To find school district enter zip code of your school district office location: Zip Code: Synergy SIS school district(s) near your location: Arlington Public Schools 5.1 mi Arlington VA 22207 5.1 mi Arlington VA 22207 Fairfax County Public Schools 5.7 mi Falls Church VA 22042 https://sisparent.fcps.edu/PVUE

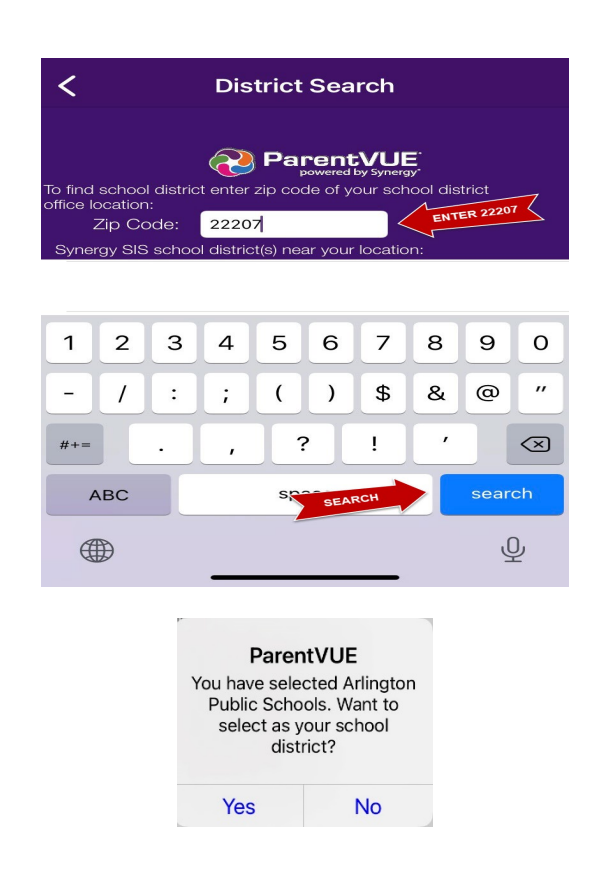